**PKI** Configuration Commands

# Table of Contents

| Chapter 1 PKI Configuration Commands1                 |
|-------------------------------------------------------|
| 1.1 RSA Key Configuration Commands1                   |
| 1.1.1 Generating an RSA Key Pair1                     |
| 1.1.2 Exporting an RSA Key Pair2                      |
| 1.1.3 Importing an RSA Key Pair3                      |
| 1.1.4 Deleting an RSA Key Pair3                       |
| 1.1.5 RSA Public Key Administration4                  |
| 1.1.6 Importing RSA key pair from the flash file5     |
| 1.1.7 Showing RSA Public Key Information5             |
| 1.2 CA Trustpoint Configuration Commands6             |
| 1.2.1 Generating and deleting CA Trustpoint6          |
| 1.2.2 Configuring Trust Point RSA Key Pair7           |
| 1.2.3 Configuring Trust Point Subject Name7           |
| 1.2.4 Configuring Trust Point Domain Name8            |
| 1.2.5 Acquiring CA certificate9                       |
| 1.2.6 Applying for Certificate 10                     |
| 1.2.7 Acquiring certificate11                         |
| 1.2.8 Exporting Trust Point 13                        |
| 1.2.9 Importing Trust Point 14                        |
| 1.2.10 Trust Point Certificate Chain Administration15 |
| 1.2.11 Trust Point Certificate Chain Administration   |

# **Chapter 1 PKI Configuration Commands**

# 1.1 RSA Key Configuration Commands

# 1.1.1 Generating an RSA Key Pair

#### Syntax

# crypto key generate [rsa] [general-keys | encryption | signature] [exportable] [label NAME] [modulus NUMBER]

The command generates an RSA key pair. The command also configures the attributes of RSA key pair, such as its exporting, name, modulus-size and usage.

#### Parameters

| Parameters | Description                                                                                                    |
|------------|----------------------------------------------------------------------------------------------------|
| NAME       | Name of the RSA key pair Its length is within 40 characters. optional parameter If the name is not specified, the host name will be taken as the name of the RSA key pair. |
| NUMBER     | Specifies the IP size of the key modulus. The supported modulus is 512 bits and 1024 bits at present. optional parameter By default, the modulus is 512 bits.              |

#### Default value

The default name of the RSA key pair is the host name. By default, the modulus is 512 bits. The default modulus cannot be exported.

#### Remarks

The key pair cannot share the same name. Or here will be a prompt if generating a RSA key pair named the same with the existing one.

% You already have keys defined named Router.

% Do you really want to replace them? [yes/no]:

The public key and the private key of RSA can be exported to other devices if RSA is configured exportable.

#### Example

The following example generates an non-exportable RSA key pair named the same with the host:

Router\_config#crypto key generate rsa

Choose the size of the key modulus in the range of 360 to 2048 for your General Purpose Keys. Choosing a key modulus greater than 512 may take a few minutes.

How many bits in the modulus [512]: % Generating 512 bit RSA keys, keys will be non-exportable...[OK] Router\_config#

# 1.1.2 Exporting an RSA Key Pair

#### Syntax

# crypto key export rsa *NAME* pem { terminal | flash *FILE* | http *URL*} {des | 3des}

# PASSWORD

The command exports the RSA key pair to the PEM file. Here prompts "operation failure" if RSA key pair is non-exportable. The RSA key pair can be exported to 3 locations: directly printed out files; flash files and the http server.

#### Parameters

| Parameters | Description                                                                                                    |
|------------|----------------------------------------------------------------------------------------------------|
| FILE       | Specifies the file name when being exported to the flash file. Its length must be within 32 characters.                                                                               |
| URL        | Specifies URL when being exported to the http server. The URL must be headed with <i>http://</i> and of no less than 256 characters.                                                  |
| PASSWORD   | The symmetric password provided for PEM document. Its length must be within 32 characters. The import is successful provided that there is the same symmetric password as the export. |

#### Default value

No default behavior or values.

#### Remarks

None

#### Example

The following command shows how to export the RSA key pair named **key 1** to the device and set des encryption whose symmetric key is **test**.

Router\_config#cry key export rsa key1 pem terminal des test

% Key name: key1

Usage: General Purpose Key

Key data:

-----BEGIN PUBLIC KEY-----

MIGfMA0GCSqGSlb3DQEBAQUAA4GNADCBiQKBgQC5PUWSA+ZVS4OwpMYaLC089+YV dbjo9HrSFYgwCqRytkWq9Y7nXs8ppNkgay9G/NjnDNqyeJXlQt88hUutSGMlGhwo dB/TTjeQ6pLBjligK/L3YmsFkMc6kW7gQXVH4x2KAFD01VIXBPE4wRYFE10EXV8r al0RFQ+9zgArrxlJkQIDAQAB -----END PUBLIC KEY-----

Proc-Type: 4,ENCRYPTED

DEK-Info: DES-EDE-CBC,DB4985CA12ECFE1A

9TGEYOy1EcFlhX0LmMW0XmTo65s/EaLvTUR/WLNLDy6KVNMjtS+q1Q/zPJP+Xf5/ OPdgAcKU5p5uVk8negtA3VYwx9l3m/zfeF13XKYg1GWrFhzf9Js4AzAMWZmABISJ pzp0dWDVWhNjtwaCsQTuTes3IC+vMQy/64bV/UlgqCuLph5u2R8Wy1dBIVEv2XKN mrq0KvU+s/GzQCFV6ZjxtTOh97YDZzKN7mUQ5c50goGv5x6k+aUiQd0AwzUrlLQo YnZw+tc/0UIPQOIqflK5ePwtUO9uXWH5bci9aGzcHIIa7vttsRFUngyOSN5uxhvC 4XmU8ABh8Q138p5X5RR09v9RqjTDdFuCOU3vYFNFpr8p+ugk2ED8aiGwlQBNYuSY CnX9tJp+9rvsfA+0StkRuof/gzd8EFZJyKy/XSPJbGbClOlq4xgkC6rvAnC/yhEn vgasQO2QLYCtYHKH0erGc2NpIn0JTnc4faG6UykFO3DzGwYaxCQtTGSdJiWOCiVx K1GRDaSDgQnbrPL0chsTICWpBmJ41x0ogJWJvJkSodZZowTZnJhpKgFiEcHokjIW MaAQBURfkzELttMqDxlh4slkIPiEz8j85GwzRhRpnQpRX3PnkCaSD7EX6ejhIIHM ZIe5PRmza0amwk0N7BG5jschUg/yDrmjexfKdQt8S7gO38hjQAUdMQvGYeJkqqXu ole3m569swqJpIqXoLIT13yNd1E+ixY/3C3ND/v+I5cJYqQhXBBY67vKxTqjfa06 STMxw3iusEORHenp0z4+FFDWjpViGXOfjHjOMkR95WGfdyQQMERKWg== -----END RSA PRIVATE KEY-----Router\_config#

# 1.1.3 Importing an RSA Key Pair

#### Syntax

# crypto key import rsa NAME pem {terminal | flash FILE | http URL} PASSWORD [exportable]

The command imports PEM file as RSA key pair. The PEM file can be imported through 3 locations: import from the device, the flash file and the http server.

#### Parameters

| Parameters | Description                                                                                                    |
|------------|----------------------------------------------------------------------------------------------------|
| FILE       | Specifies the file name when importing the flash file. Its length must be within 32 characters.                                                                                   |
| URL        | Specifies URL when being imported from the http server. The URL must be headed with <i>http://</i> and of no less than 256 characters.                                            |
| PASSWORD   | The symmetric password provided for PEM document. Its length must be within 32 characters. The import is successful provided that there is the same symmetric password as export. |

#### Default value

None

#### Remarks

The successfully imported key pair will be identified as non-exportable. Specify the attribute of **exportable** when exporting the key pair once more.

#### Example

#### 1.1.4 Deleting an RSA Key Pair

#### Syntax

#### crypto key zeroize [rsa [NAME]]

Delete RSA key pair All RSA key pairs will be deleted if no key pair is specified.

#### Parameters

| Parameters | Description                                                       |
|------------|-------------------------------------------------------------------|
| NAME       | Specifies the name to be deleted RSA key pair. optional parameter |

#### Default value

None

#### Remarks

When the key pair is deleted, the X509 certificate binding with the key pair will be deleted from the host too.

#### Example

The following command shows how to delete the RSA key pair named Router from the host.

Router\_config#cry key zeroize rsa Router % Keys to be removed are named 'Router'. % All router certs issued using these keys will also be removed. Do you really want to remove these keys? [yes/no]:yes Router\_config#

#### 1.1.5 RSA Public Key Administration

#### Syntax

#### cry key pubkey-chain rsa

The command enters RSA public key administration mode. In this mode, the RSA public key of other host can be input.

#### addressed-key {A.B.C.D | X:X:X::X}

The command is to enter the RSA public key input mode and the RSA public key will be bound with IP/IPv6 address.

#### key-string

The command will directly input the RSA public key of DER code. quit means the input is finished.

#### Parameters

| Parameters | Description                         |
|------------|-------------------------------------|
| A.B.C.D    | Specifies the binding IP address.   |
| X:X:X::X   | Specifies the binding IPv6 address. |

#### Default value

#### Remarks

The command is visible when the public key is successfully input.

Example

1.1.6 Importing RSA key pair from the flash file

Syntax

crypto key load-keyconf NAME Read stored RSA key pair from the router flash crypto key load-keyconf end End the process of reading stored RSA key pair from the router flash.

#### Parameters

| Parameters | Description                                  |
|------------|----------------------------------------------|
| NAME       | Name of the RSA key pair imported from flash |

#### Default value

There is no RSA key pair by default.

#### Remarks

In reading RSA key pair, there must be a file named the same in flash with the key pair.

#### Example

#### 1.1.7 Showing RSA Public Key Information

#### Syntax

#### show crypto key mypubkey rsa

The command shows the public key information of all RSA key pair generated on the host.

#### show crypto key pubkey-chain rsa

The command shows the public key information of all RSA key pair generated not on the host.

#### Parameters

None

#### Default value

#### Remarks

The public key is displayed in form of DER code.

#### Example

The following example shows the host generates an non-exportable RSA key pair named **ike**:

Router\_config#show crypto key mypubkey rsa % Key name: ike Usage: General Purpose Key Key data: keys will be non-exportable 305C300D 06092A86 4886F70D 01010105 00034B00 30480241 00A1BBEA DB3E48FF 95BD2AA9 9829CC9C 70E1ABFA 52FE7920 ABEC4E25 409D6550 9856BD59 3418B7DE EEF1E833 A81911A6 CF0FADF5 2A651663 DF430D76 DB2B16D4 BD020301 0001

# 1.2 CA Trustpoint Configuration Commands

# 1.2.1 Generating and deleting CA Trustpoint

#### Syntax

#### crypto pki trustpoint NAME

The command creates a new trust point and enters the trust point mode.

#### no crypto pki trustpoint NAME

The command deletes the trust point and the certificate associated with the new trust point will be deleted too.

#### Parameters

| Parameters | Description                                                       |
|------------|-------------------------------------------------------------------|
| NAME       | Name of the trust point. Its length must be within 32 characters. |

#### Default value

None

#### Remarks

None

#### Example

The following command creates a trust point named **ca**.

Router\_config#crypto pki trustpoint ca

# 1.2.2 Configuring Trust Point RSA Key Pair

#### Syntax

#### rsakeypair NAME

#### no rsakeypair

The command binds the trust point with the RSA key pair of the host. When applying for the certificate, the name of the trust point and the public key of the RSA key pair will be bound.

To disable this feature, use the command **no rsakeypair**. The certificate will be deleted when canceling the binding.

#### Parameters

| Parameters | Description                                                                              |
|------------|------------------------------------------------------------------------------------------|
| NAME       | Name of the RSA key pair generated on the host. Its length must be within 40 characters. |

#### Default value

If RSA key pair binding is not configured, the trust point will try to bind with the default RSA key pair (RSA key pair name with the host name) when applying for the certificate.

#### Remarks

The command runs in trust point mode.

The binding is failed if the configured RSA key pair does not exist.

When the binding key pair is deleted, the trust point and the key pair will not be bound. Meanwhile, the corresponding certificate will be deleted too.

#### Example

The following command creates a RSA key pair named **ike** and a trust point named **ca**, and bind the trust point and the key pair.

Router\_config#crypto key generate rsa general-keys label ike Choose the size of the key modulus in the range of 360 to 2048 for your General Purpose Keys. Choosing a key modulus greater than 512 bits may take a few minutes.

How many bits in the modulus [512]: % Generating 512 bit RSA keys, keys will be non-exportable...[OK] Router\_config#crypto pki trustpoint ca Router-ca-trustpoint#rsakeypair ike

### 1.2.3 Configuring Trust Point Subject Name

#### Syntax

subject-name NAME no subject-name The command configures the subject of the trust point. When applying for the certificate, the subject and the RSA key pair will be bound.

To disable this feature, use the command **no subject-name**.

#### Parameters

| Parameters | Description                                                                                                    |
|------------|----------------------------------------------------------------------------------------------------|
| NAME       | subject Its length must be within 128 characters. The form of a key value pair is "type=value". The common type is C, ST,O,OU,CN. Of them, CN is mandatory. The key-value pairs are isolated with ",". For instance: C=CN,O=AAA,CN=ca |

#### Default value

None

#### Remarks

The command runs in trust point mode.

The subject is compulsory when configuring. The certificate application is failed if the subject is not configured.

#### Example

The following command created a trust point named **ca** and configure the subject name of the host as "C=CN, O=ORGANIZE,OU=UNIT,CN=NAME".

Router\_config#crypto pki trustpoint ca Router-ca-trustpoint#subject-name C=CN,O=ORGANIZE,OU=UNIT,CN=NAME

# 1.2.4 Configuring Trust Point Domain Name

#### Syntax

#### fqdn NAME

#### no fqdn

The command configures the domain name of the trust point. When applying for the certificate, the domain name will be taken as the secondary subject of the certificate.

To disable this feature, use the command **no fqdn**.

#### Parameters

| Parameters | Description                                           |
|------------|-------------------------------------------------------|
| NAME       | domain name Its length must be within 256 characters. |

#### Default value

#### Remarks

The command runs in trust point mode.

The command is optional configuration.

#### Example

The following command created a trust point named **ca** and configure the subject name of the host as **name.unit.org**.

Router\_config#crypto pki trustpoint ca Router-ca-trustpoint#fqdn name.unit.org

# 1.2.5 Acquiring CA certificate

#### Syntax

#### crypto pki authencate NAME pem {terminal | flash FILE | http URL}

When the trust point is configured manually by default, the command can acquire CA certificates in form of PEM from different locations. **terminal** means acquiring from the device; **flash** means acquiring from the flash file; **http** means acquiring from the http server.

#### Parameters

| Parameters | Description                                                          |
|------------|----------------------------------------------------------------------|
| NAME       | Name of the trust point. Its length must be within 32 characters.    |
| FILE       | The file name in flash Its length must be within 32 characters.      |
| URL        | http URL of CA certificate Its length must be within 256 characters. |

#### Default value

None

#### Remarks

The configuration is failed if the trust point provided by the command doesn't exist.

#### Example

The following command shows how to create a trust point named **ca** and acquire the CA certificate from the device.

Router\_config#crypto pki trustpoint ca Router\_config#cry pki authenticate ca pem terminal Enter the base 64 encoded certificate. End with a blank line. -----BEGIN CERTIFICATE-----MIICjjCCAjigAwIBAgIJAJ2iRGpjugMwMA0GCSqGSIb3DQEBBQUAMGUxCzAJBgNV BAYTAkFVMRMwEQYDVQQIEwpTb21ILVN0YXRIMREwDwYDVQQHEwhzaGFuZ2hhaTEO MAwGA1UEChMFQkRDT00xDjAMBgNVBAsTBXJvdXRIMQ4wDAYDVQQDEwVRVVhJTjAe Fw0xMTA1MTcxNjE5MTZaFw0yMTA1MTQxNjE5MTZaMGUxCzAJBgNVBAYTAkFVMRMw EQYDVQQIEwpTb21ILVN0YXRIMREwDwYDVQQHEwhzaGFuZ2hhaTEOMAwGA1UEChMF QkRDT00xDjAMBgNVBAsTBXJvdXRIMQ4wDAYDVQQDEwVRVVhJTjBcMA0GCSqGSlb3 DQEBAQUAA0sAMEgCQQDLZEw9TrYYq99T+rLSKXEPYtz1akrCxwUz2/rUh+nc2CWe mibZTnHTjSkxn3LH9JueNrneGBFPhrA74SGfEcvNAgMBAAGjgcowgccwHQYDVR0O BBYEFPJg+rpCD1LxgyNLrtLy3YDZrmt+MIGXBgNVHSMEgY8wgYyAFPJg+rpCD1Lx gyNLrtLy3YDZrmt+oWmkZzBIMQswCQYDVQQGEwJBVTETMBEGA1UECBMKU29tZS1T dGF0ZTERMA8GA1UEBxMIc2hhbmdoYWkxDjAMBgNVBAoTBUJEQ09NMQ4wDAYDVQQL EwVyb3V0ZTEOMAwGA1UEAxMFUVVYSU6CCQCdokRqY7oDMDAMBgNVHRMEBTADAQH/ MA0GCSqGSlb3DQEBBQUAA0EAZbep4wXX1UTyoPceeYR61W/HkiRoVZZhCGTnQrMv BKokwjtN0luGDfiVXugzxcfLXYcQt1yk4P46IdOvr+5Jog== -----END CERTIFICATE-----

Router\_config#

#### 1.2.6 Applying for Certificate

Syntax

#### crypto pki enroll *NAME* pem {terminal | flash *FILE* | http *URL*}

When the trust point is configured manually by default, the command can export CA certificates to different locations. **terminal** means acquiring from the device; **flash** means acquiring from the flash file; **http** means acquiring from the http server.

#### Parameters

| Parameters | Description                                                                  |
|------------|------------------------------------------------------------------------------|
| NAME       | Name of the trust point. Its length must be within 32 characters.            |
| FILE       | The file name in flash Its length must be within 32 characters.              |
| URL        | http URL applied by CA certificate Its length must be within 256 characters. |

#### Default value

None

#### Remarks

The trust point must configure the subject and RSA key pair (or default RSA key pair). Applying for the certificate is impossible only after the CA certificate is acquired.

The certificate application is failed if RSA key pair is not configured and RSA key pair is not generated by default.

#### Example

The following command creates a trust point named **ca**, configures the subject name as "C=CN, O=ORGANIZE,OU=UNIT,CN=NAME" and binds RSA key pair named ike. Generate local certificate application after importing the CA certificate.

Router\_config#crypto pki trustpoint ca Router-ca-trustpoint#subject-name C=CN,O=ORGANIZE,OU=UNIT,CN=NAME Router-ca-trustpoint#rsakeypair ike Router\_config#crypto pki authenticate ca pem terminal -----BEGIN CERTIFICATE-----MIICjjCCAjigAwIBAgIJAJ2iRGpjugMwMA0GCSqGSIb3DQEBBQUAMGUxCzAJBgNV BAYTAkFVMRMwEQYDVQQIEwpTb21ILVN0YXRIMREwDwYDVQQHEwhzaGFuZ2hhaTEO MAwGA1UEChMFQkRDT00xDjAMBgNVBAsTBXJvdXRIMQ4wDAYDVQQDEwVRVVhJTjAe Fw0xMTA1MTcxNjE5MTZaFw0yMTA1MTQxNjE5MTZaMGUxCzAJBgNVBAYTAkFVMRMw EQYDVQQIEwpTb21ILVN0YXRIMREwDwYDVQQHEwhzaGFuZ2hhaTEOMAwGA1UEChMF QkRDT00xDjAMBgNVBAsTBXJvdXRIMQ4wDAYDVQQDEwVRVVhJTjBcMA0GCSqGSIb3 DQEBAQUAA0sAMEgCQQDLZEw9TrYYq99T+rLSKXEPYtz1akrCxwUz2/rUh+nc2CWe mibZTnHTjSkxn3LH9JueNrneGBFPhrA74SGfEcvNAgMBAAGjgcowgccwHQYDVR0O BBYEFPJg+rpCD1LxgyNLrtLy3YDZrmt+MIGXBgNVHSMEgY8wgYyAFPJg+rpCD1Lx gyNLrtLy3YDZrmt+oWmkZzBIMQswCQYDVQQGEwJBVTETMBEGA1UECBMKU29tZS1T dGF0ZTERMA8GA1UEBxMIc2hhbmdoYWkxDjAMBgNVBAoTBUJEQ09NMQ4wDAYDVQQL EwVyb3V0ZTEOMAwGA1UEAxMFUVVYSU6CCQCdokRqY7oDMDAMBgNVHRMEBTADAQH/ MA0GCSqGSIb3DQEBBQUAA0EAZbep4wXX1UTyoPceeYR61W/HkiRoVZZhCGTnQrMv BKokwjtN0luGDfiVXugzxcfLXYcQt1yk4P46IdOvr+5Jog==

Router\_config#crypto pki enroll ca pem terminal -----BEGIN CERTIFICATE REQUEST-----MIIBDTCBuAIBADBTMQswCQYDVQQGEwJBVTETMBEGA1UECBMKU29tZS1TdGF0ZTEO MAwGA1UEChMFQkRDT00xDzANBgNVBAsTBIJPVVRFUjEOMAwGA1UEAxMFbmFtZTEw XDANBgkqhkiG9w0BAQEFAANLADBIAkEAtTYxSC6aCJVqCdPj1fapTmtX6WPpZr6k 53ikMotn8b2Go9qyA9A0vKo4FDTsw65tRHfqt1i5D7JuFLa8a70nMwIDAQABoAAw DQYJKoZIhvcNAQEEBQADQQBL6rRm6MITJBfuPVtaWiiatc1In2bJ6CIIBPzVUHTU WU+aWNgQ95tgMIU6ck6jEImp2sqLggXmWrMzdZV10fj0 -----END CERTIFICATE REQUEST-----Router\_config#

# 1.2.7 Acquiring Certificate

#### Syntax

#### crypto pki import NAME certificate pem {terminal | flash FILE | http URL}

The command enables acquiring certificates from different locations after applying for the certificate: **terminal** means acquiring from the device; **flash** means acquiring from the flash file; **http** means acquiring from the http server.

#### Parameters

| Parameters | Description                                                           |
|------------|-----------------------------------------------------------------------|
| NAME       | Name of the trust point. Its length must be within 32 characters.     |
| FILE       | The file name in flash Its length must be within 32 characters.       |
| URL        | http URL of the certificate Its length must be within 256 characters. |

#### Default value

None

#### Remarks

#### Example

The following command creates a trust point named **ca**, binds RSA key pair named ike and configures the subject name as "C=CN, O=ORGANIZE,OU=UNIT,CN=NAME". Import the local certificate after importing CA certificate and generating local certificate application:

Router\_config#crypto pki trustpoint ca Router-ca-trustpoint#subject-name C=CN,O=ORGANIZE,OU=UNIT,CN=NAME Router-ca-trustpoint#rsakeypair ike Router\_config#crypto pki authenticate ca pem terminal -----BEGIN CERTIFICATE-----MIICjjCCAjigAwIBAgIJAJ2iRGpjugMwMA0GCSqGSIb3DQEBBQUAMGUxCzAJBgNV BAYTAkFVMRMwEQYDVQQIEwpTb21ILVN0YXRIMREwDwYDVQQHEwhzaGFuZ2hhaTEO MAwGA1UEChMFQkRDT00xDjAMBgNVBAsTBXJvdXRIMQ4wDAYDVQQDEwVRVVhJTjAe Fw0xMTA1MTcxNjE5MTZaFw0yMTA1MTQxNjE5MTZaMGUxCzAJBgNVBAYTAkFVMRMw EQYDVQQIEwpTb21ILVN0YXRIMREwDwYDVQQHEwhzaGFuZ2hhaTEOMAwGA1UEChMF QkRDT00xDjAMBgNVBAsTBXJvdXRIMQ4wDAYDVQQDEwVRVVhJTjBcMA0GCSqGSlb3 DQEBAQUAA0sAMEgCQQDLZEw9TrYYq99T+rLSKXEPYtz1akrCxwUz2/rUh+nc2CWe mibZTnHTjSkxn3LH9JueNrneGBFPhrA74SGfEcvNAgMBAAGjgcowgccwHQYDVR00 BBYEFPJg+rpCD1LxgyNLrtLy3YDZrmt+MIGXBgNVHSMEgY8wgYyAFPJg+rpCD1Lx qyNLrtLy3YDZrmt+oWmkZzBIMQswCQYDVQQGEwJBVTETMBEGA1UECBMKU29tZS1T dGF0ZTERMA8GA1UEBxMlc2hhbmdoYWkxDjAMBgNVBAoTBUJEQ09NMQ4wDAYDVQQL EwVyb3V0ZTEOMAwGA1UEAxMFUVVYSU6CCQCdokRqY7oDMDAMBgNVHRMEBTADAQH/ MA0GCSqGSlb3DQEBBQUAA0EAZbep4wXX1UTyoPceeYR61W/HkiRoVZZhCGTnQrMv BKokwjtN0luGDfiVXugzxcfLXYcQt1yk4P46IdOvr+5Jog==

-----END CERTIFICATE-----

Router\_config#crypto pki enroll ca pem terminal

MIIBDTCBuAIBADBTMQswCQYDVQQGEwJBVTETMBEGA1UECBMKU29tZS1TdGF0ZTEO MAwGA1UEChMFQkRDT00xDzANBgNVBAsTBIJPVVRFUjEOMAwGA1UEAxMFbmFtZTEw XDANBgkqhkiG9w0BAQEFAANLADBIAkEAtTYxSC6aCJVqCdPj1fapTmtX6WPpZr6k 53ikMotn8b2Go9qyA9A0vKo4FDTsw65tRHfqt1i5D7JuFLa8a70nMwIDAQABoAAw DQYJKoZIhvcNAQEEBQADQQBL6rRm6MITJBfuPVtaWiiatc1In2bJ6CIIBPzVUHTU WU+aWNgQ95tgMIU6ck6jEImp2sqLggXmWrMzdZV10fj0

-----END CERTIFICATE REQUEST-----

Router\_config#

Router\_config#crypto pki import ca certificate pem terminal Enter the base 64 encoded certificate.

End with a blank line.

-----BEGIN CERTIFICATE-----

MIIChTCCAi+gAwIBAgICAVowDQYJKoZIhvcNAQEFBQAwZTELMAkGA1UEBhMCQVUx EzARBgNVBAgTCINvbWUtU3RhdGUxETAPBgNVBAcTCHNoYW5naGFpMQ4wDAYDVQQK EwVCRENPTTEOMAwGA1UECxMFcm91dGUxDjAMBgNVBAMTBVFVWEIOMB4XDTEyMDcw NDAzMDQwOFoXDTEzMDcwNDAzMDQwOFowUzELMAkGA1UEBhMCQVUxEzARBgNVBAg T

CINvbWUtU3RhdGUxDjAMBgNVBAoTBUJEQ09NMQ8wDQYDVQQLEwZST1VURVIxDjAM BgNVBAMTBW5hbWUxMFwwDQYJKoZIhvcNAQEBBQADSwAwSAJBALU2MUgumgiVagnT 49X2qU5rV+lj6Wa+pOd4pDKLZ/G9hqPasgPQNLyqOBQ07MOubUR36rdYuQ+ybhS2 vGu9JzMCAwEAAaOB2jCB1zAJBgNVHRMEAjAAMCwGCWCGSAGG+EIBDQQfFh1PcGVu U1NMIEdlbmVyYXRIZCBDZXJ0aWZpY2F0ZTAdBgNVHQ4EFgQUB3USK/46y3Rz8VD6 HG3VhF9vppEwHwYDVR0jBBgwFoAU8mD6ukIPUvGDI0uu0vLdgNmua34wKAYDVR0f BCEwHzAdoBugGYYXaHR0cDovLzEuMS4xLjE1OS9jYS5jcmwwMgYIKwYBBQUHAQEE JjAkMCIGCCsGAQUFBzABhhZodHRwOi8vMS4xLjEuMTU5OjgwODAvMA0GCSqGSlb3

```
DQEBBQUAA0EAbXTRbQTgaGluE6CMgqdQidxjw3iy01KvOa1dGARCSxlcaCD/cvVN
lubNi02xW5zowShBv0Z6OAW3glWpwEPUcQ==
-----END CERTIFICATE-----
```

Router\_config#

#### 1.2.8 Exporting Trust Point

Syntax

#### crypto pki export NAME pem {terminal | flash FILE | http URL} {des | 3des}

#### PASSWORD

The command exports the certificate chain of the trust point and the certificate bound RSA key pair to the PEM file in different locations: **terminal** means exporting to the device; **flash** means exporting to the flash file; **http** means exporting to the http server.

#### crypto pki export NAME pkcs12 {flash FILE | http URL} PASSWORD

The command exports the certificate chain of the trust point and the certificate bound RSA key pair to the PKCS12 file in different locations: **flash** means exporting to the flash file; **http** means exporting to the http server.

#### Parameters

| Parameters | Description                                                                                             |
|------------|----------------------------------------------------------------------------------------------------|
| NAME       | Name of the trust point. Its length must be within 32 characters.                                       |
| FILE       | The file name exported to flash Its length must be within 32 characters.                                |
| URL        | URL of exported file in http Its length must be within 256 characters.                                  |
| PASSWORD   | The encryption symmetric password of PEM file and PKCS 12 file Its length must be within 32 characters. |

#### Default value

None

#### Remarks

Exporting the trust point is conducive to backup the key pair and the relevant certificate chain. Only trust points with certificates can be exported.

#### Example

The following example is to export the trust point named **ca** to PEM file, set des encryption whose symmetric key is **test** and output to the device:

```
Router_config#crypto pki export ca pem terminal des test
```

```
-----BEGIN CERTIFICATE-----
```

MIICjjCCAjigAwIBAgIJAJ2iRGpjugMwMA0GCSqGSIb3DQEBBQUAMGUxCzAJBgNV BAYTAkFVMRMwEQYDVQQIEwpTb21ILVN0YXRIMREwDwYDVQQHEwhzaGFuZ2hhaTEO MAwGA1UEChMFQkRDT00xDjAMBgNVBAsTBXJvdXRIMQ4wDAYDVQQDEwVRVVhJTjAe Fw0xMTA1MTcxNjE5MTZaFw0yMTA1MTQxNjE5MTZaMGUxCzAJBgNVBAYTAkFVMRMw EQYDVQQIEwpTb21ILVN0YXRIMREwDwYDVQQHEwhzaGFuZ2hhaTEOMAwGA1UEChMF QkRDT00xDjAMBgNVBAsTBXJvdXRIMQ4wDAYDVQQDEwVRVVhJTjBcMA0GCSqGSIb3 DQEBAQUAA0sAMEgCQQDLZEw9TrYYq99T+rLSKXEPYtz1akrCxwUz2/rUh+nc2CWe mibZTnHTjSkxn3LH9JueNrneGBFPhrA74SGfEcvNAgMBAAGjgcowgccwHQYDVR0O BBYEFPJg+rpCD1LxgyNLrtLy3YDZrmt+MIGXBgNVHSMEgY8wgYyAFPJg+rpCD1Lx gyNLrtLy3YDZrmt+oWmkZzBIMQswCQYDVQQGEwJBVTETMBEGA1UECBMKU29tZS1T dGF0ZTERMA8GA1UEBxMIc2hhbmdoYWkxDjAMBgNVBAoTBUJEQ09NMQ4wDAYDVQQL EwVyb3V0ZTEOMAwGA1UEAxMFUVVYSU6CCQCdokRqY7oDMDAMBgNVHRMEBTADAQH/ MA0GCSqGSIb3DQEBBQUAA0EAZbep4wXX1UTyoPceeYR61W/HkiRoVZZhCGTnQrMv BKokwjtN0luGDfiVXugzxcfLXYcQt1yk4P46IdOvr+5Jog==

-----END CERTIFICATE-----

-----BEGIN PUBLIC KEY-----

MFwwDQYJKoZIhvcNAQEBBQADSwAwSAJBALU2MUgumgiVagnT49X2qU5rV+lj6Wa+ pOd4pDKLZ/G9hqPasgPQNLyqOBQ07MOubUR36rdYuQ+ybhS2vGu9JzMCAwEAAQ== -----END PUBLIC KEY-----

-----BEGIN RSA PRIVATE KEY-----

Proc-Type: 4, ENCRYPTED

DEK-Info: DES-EDE-CBC,AB30D745D437A706

ks7rYBGWi7Gp2Qlnul+jWTe1tmYCX7bjYANoOylstUfWIuqScrfl9RRUloGD6vMS LvhJXU0xUQn8y6aHYIRSmw+MzKpeHa3H/iw+m33l2l7onKnIL/IV2ZiqKKMeuid+ XgWhzAR+3EyBUuQ/0x3JtzS09XOVg5VYtp1W8Pt/T7YXHhxvXkptBhAaY6YvbEoi 1/fs4YcK+kG6Lfc1idd1TODwVMcOiuy8BQJdDEsdaBi2mF0U8KxGJ0es0vHidjdB 9ddNPothlQaflZAH9VjhrwLr/XIhP8HA5mgCfYKRtuWXfAxbVhnh/XOc+DVhq+82 52/eSvXWKjIPs/luwwaXBJ82aPHBgsqQa5/+LdITCC1cmxQ6X23hmVL4GnRpSOvW mHFLQ1m5gJHqfCIBUAK3riKRP7IgINanEUiwD7ED5jM=

-----END RSA PRIVATE KEY-----

-----BEGIN CERTIFICATE-----

MIIChTCCAi+gAwIBAgICAVowDQYJKoZIhvcNAQEFBQAwZTELMAkGA1UEBhMCQVUx EzARBgNVBAgTCINvbWUtU3RhdGUxETAPBgNVBAcTCHNoYW5naGFpMQ4wDAYDVQQK EwVCRENPTTEOMAwGA1UECxMFcm91dGUxDjAMBgNVBAMTBVFVWEIOMB4XDTEyMDcw NDAzMDQwOFoXDTEzMDcwNDAzMDQwOFowUzELMAkGA1UEBhMCQVUxEzARBgNVBAg T

CINvbWUtU3RhdGUxDjAMBgNVBAoTBUJEQ09NMQ8wDQYDVQQLEwZST1VURVIxDjAM BgNVBAMTBW5hbWUxMFwwDQYJKoZIhvcNAQEBBQADSwAwSAJBALU2MUgumgiVagnT 49X2qU5rV+lj6Wa+pOd4pDKLZ/G9hqPasgPQNLyqOBQ07MOubUR36rdYuQ+ybhS2 vGu9JzMCAwEAAaOB2jCB1zAJBgNVHRMEAjAAMCwGCWCGSAGG+EIBDQQfFh1PcGVu U1NMIEdlbmVyYXRIZCBDZXJ0aWZpY2F0ZTAdBgNVHQ4EFgQUB3USK/46y3Rz8VD6 HG3VhF9vppEwHwYDVR0jBBgwFoAU8mD6ukIPUvGDI0uu0vLdgNmua34wKAYDVR0f BCEwHzAdoBugGYYXaHR0cDovLzEuMS4xLjE1OS9jYS5jcmwwMgYIKwYBBQUHAQEE JjAkMCIGCCsGAQUFBzABhhZodHRwOi8vMS4xLjEuMTU5OjgwODAvMA0GCSqGSlb3 DQEBBQUAA0EAbXTRbQTgaGluE6CMgqdQidxjw3iy01KvOa1dGARCSxlcaCD/cvVN lubNi02xW5zowShBv0Z6OAW3glWpwEPUcQ== -----END CERTIFICATE-----

-----END CERTIFICATE---

#### 1.2.9 Importing Trust Point

#### Syntax

#### crypto pki import NAME pem terminal PASSWORD

#### crypto pki import NAME {pem | pkcs12} {flash FILE | http URL} PASSWORD

The command imports the certificate chain and the certificate bound RSA key pair. Except importing from the flash file and the http server, the PEM file can directly input from the device.

#### Parameters

| Parameters | Description                                                                                          |
|------------|----------------------------------------------------------------------------------------------------|
| NAME       | Name of the trust point. Its length must be within 32 characters.                                    |
| FILE       | The file name in flash Its length must be within 32 characters.                                      |
| URL        | URL of imported file in http Its length must be within 256 characters.                               |
| PASSWORD   | The encrypt symmetric password of PEM file and PKCS 12 file Its length must be within 32 characters. |

#### Default value

None

#### Remarks

The original trust point will be overlapped if a trust point with the same name is imported. The original key pair will be overlapped if an RSA key pair shares the same name with the key pair and the trust point is imported.

#### Example

The following command shows how to import the trust point named **ca** from **a.file** in the PEM file and the decrypt is **test**.

Router\_config#crypto pki import ca2 pem flash a.file test

#### 1.2.10 Trust Point Certificate Chain Administration

#### Syntax

#### crypto pki certificate chain NAME

The command enters the configuration mode of the trust point certificate chain.

#### Parameters

| Parameters | Description                                                       |
|------------|-------------------------------------------------------------------|
| NAME       | Name of the trust point. Its length must be within 32 characters. |

#### Default value

None

#### Remarks

#### Example

# 1.2.11 Trust Point Certificate Chain Administration

#### Syntax

#### certificate ca SERIAL

Enter CA certificate input mode by input CA certificate serial number. Input CA certificate DER code in the input mode and end with "quit".

#### certificate SERIAL

Enter CA certificate input mode by input CA certificate serial number. Input CA certificate DER code in the input mode and end with "quit".

#### Parameters

| Parameters | Description                                  |
|------------|----------------------------------------------|
| SERIAL     | hexadecimal serial number of the certificate |

#### Default value

None

#### Remarks

None

#### Example